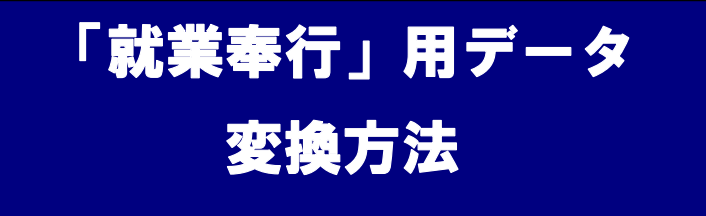

#### 「就業奉行」は、株式会社オービックビジネスコンサルタントの登録商標です。

事前に「DATA連携ソフト CR51」で、社員マスタ設定が必要になります。 社員マスタ登録や社員証印刷設定は、「CR51 取扱説明書」をご覧ください。 ここでは「就業奉行」用の「データ設定」を説明しています。

### (1)「就業奉行」へのデータインポート

「タイムレコーダーCLR51」の打刻データを「DATA連携ソフト CR51」で変換します。 「就業奉行21」に変換済みデータをインポートします。

「就業奉行21」のインポート対象は、汎用データ受入「給与データ」の勤怠項目です。

※「就業奉行21Ver. Ⅲ」の画面をサンプルに説明します。

#### <DATA 変換ソフト CR51>

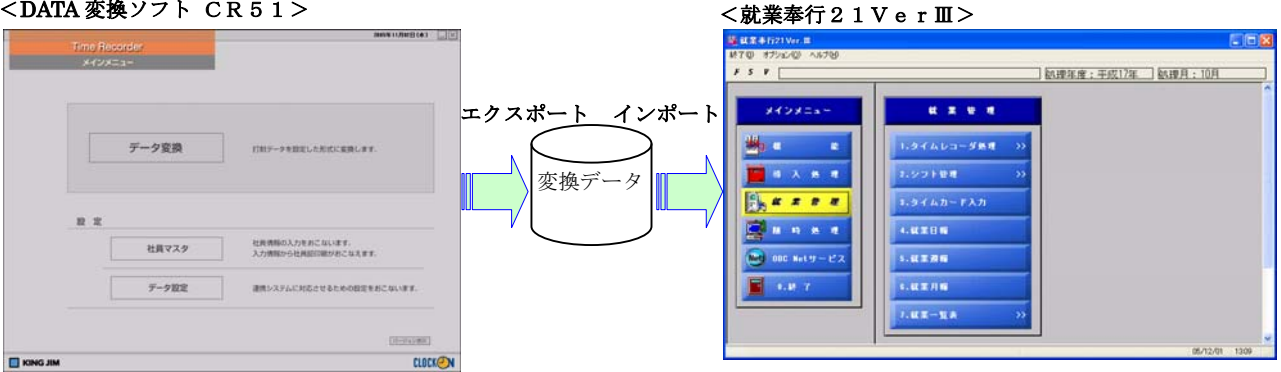

### 【注意事項】

①「DATA 連携ソフト CR51」の「社員番号」は、「就業奉行」の「社員番号」と一致するように設定してくだ さい。一致していないと「就業奉行」でインポートできませんので、ご注意ください。

②「就業奉行」のインストール時の初期設定状態をもとに説明しています。 「就業奉行」の設定の詳細は「就業奉行」マニュアルやヘルプをご参照ください。

### 「就業奉行」変換設定1

「タイムレコーダー出力形式の設定」

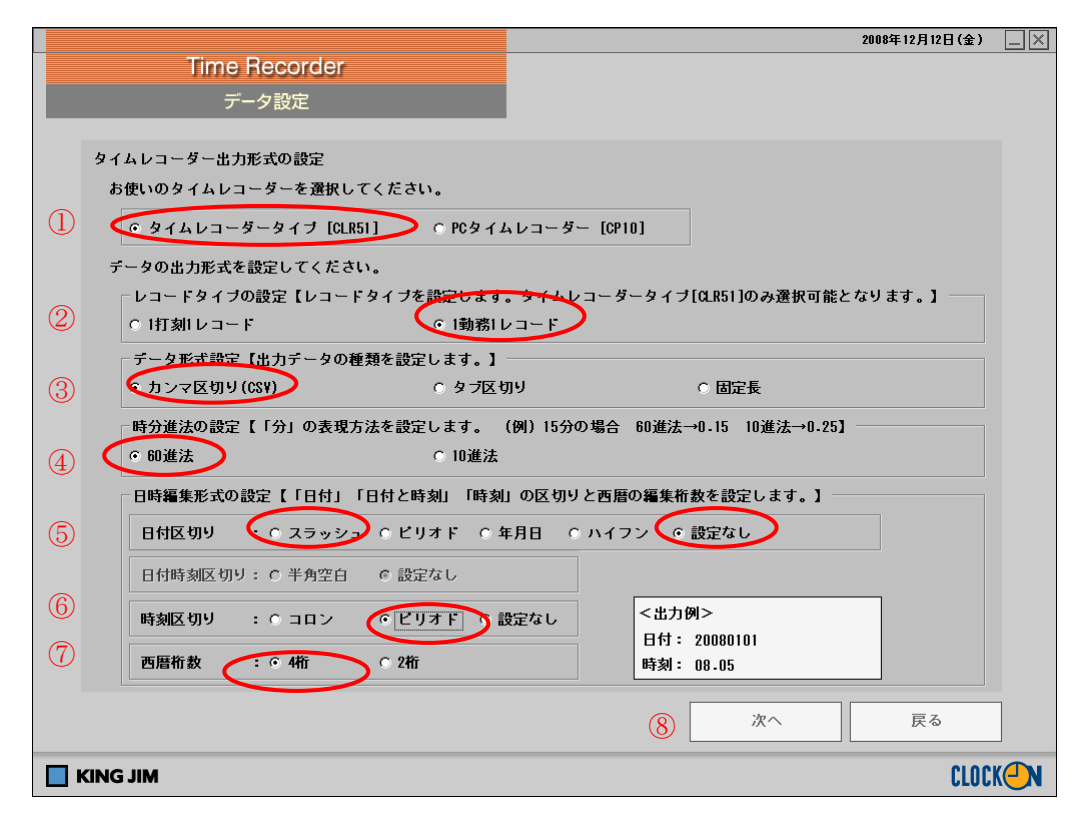

「メインメニュー」の「データ設定」をクリックします。

①「タイムレコーダータイプ [CLR51]」を選択します。

②レコードタイプの設定では、「1勤務1レコード」を選択します。

(注)「PCタイムレコーダ[CP10]」を選択すると、「レコードタイプの設定」は無効となります。

③出力データの種類は「カンマ区切り (CSV)」を選択します。

④時分進法は「60進法」を選択します。

⑤日付区切りは、就業奉行21シリーズは「設定なし」、VERP/iシリーズは「スラッシュ」を選択します。

⑥時分区切りは「ピリオド」を選択します。

⑦西暦桁数は「4桁」を選択します。

⑧「次へ」をクリックし、「「就業奉行」変換設定2」へ移行します。

## 「就業奉行」変換設定2

「1勤務1レコードタイプの変換設定」画面

|   |                                        | 2005年11月11日(金)                          | $-\times$    |
|---|----------------------------------------|-----------------------------------------|--------------|
|   | Time Recorder                          |                                         |              |
|   | データ設定                                  |                                         |              |
|   |                                        |                                         |              |
|   | 1動務1レコードタイプの変換設定                       |                                         |              |
|   | 1日につき複数勤務を許可する                         |                                         |              |
| 1 | ○ 許可しない ○ 許可する                         |                                         |              |
|   | 許可しないに設定した場合、1日複数勤務し                   | たデータはエラーリストに出力されます。                     |              |
|   | エラーリスト出力先                              |                                         |              |
| 2 | C:¥Documents and Settings¥Owner¥デスクトップ | ¥ I I I I I I I I I I I I I I I I I I I |              |
|   | データ変換処理中に発生したエラー内容をCG                  | ₩形式で出力します。                              |              |
|   | 締め時刻                                   |                                         |              |
| 3 |                                        |                                         |              |
|   | 24時から設定された締め時刻までは前日の勤                  | 務としてデータ変換を行います。                         |              |
|   |                                        | ④ 次へ 戻る                                 |              |
|   | KING JIM                               | CLOCI                                   | K <b>@</b> N |

①「就業奉行」は1日1勤務が原則なので、「許可しない」を選択します。

②データ変換中に発生したエラーリストの出力先を指定します。※デスクトップ上に出力されることをお奨めします。

③「締め時刻」は0時なので、「0000」と入力します。

④「次へ」をクリックし、「「就業奉行」変換設定3」へ移行します。

## 「就業奉行」変換設定3

「タイムレコーダー打刻種別の変換設定」画面

|     |                            |            |                |     |      |           |            | 2006年03月03日(金)                          |       |
|-----|----------------------------|------------|----------------|-----|------|-----------|------------|-----------------------------------------|-------|
|     | Time F                     | Recorder   |                |     |      |           |            |                                         |       |
|     |                            | 方孙宁        |                |     |      |           |            |                                         |       |
|     | <u></u>                    | ク設定        |                |     |      |           |            |                                         |       |
|     |                            |            |                |     |      |           |            |                                         |       |
| 91  | (ムレコーダー打刻種                 | 重別の変換設定    |                |     |      |           |            |                                         |       |
|     |                            |            |                |     |      |           |            |                                         |       |
| Û   | フィールド数   12                | - 変更       |                |     |      |           |            |                                         |       |
|     | (2)                        |            |                |     | //// | 化二苯基苯化 医白 | */2.54     |                                         |       |
|     | <u>NO A ヘッター</u><br>1 WK01 | ナーダラース     | オ冒承号           | 古式  |      | 们数据定      | 補空無        |                                         |       |
|     | 2 RN01                     | 11 Q Y A 9 | 11.貝留与<br>対象日付 | 文字列 |      | (3)       | THE PERMIT | 0                                       |       |
|     | 3 RN02                     | CLR51      | 光路番号           | 文字列 |      | 3         | 前ゼロ※       | ů l                                     |       |
|     | 4 RD01                     | CLR51      | 出勤時刻           | 文字列 |      |           |            | ů                                       |       |
|     | 5 RD02                     | CLR51      | 退勤時刻           | 文字列 |      | 0         | 補完無        | 0                                       |       |
|     | 6 RD03                     | CLR51      | 外出時刻1          | 文字列 |      | 0         | 補完無        | 0                                       |       |
|     | 7 RD04                     | CLR51      | 戻り時刻1          | 文字列 |      | 0         | 補完無        | 0                                       |       |
|     | 8 RD05                     | CLR51      | 外出時刻2          | 文字列 |      | 0         | 補完無        | 0                                       |       |
|     | 9 RD06                     | CLR51      | 戻り時刻2          | 文字列 |      | 0         | 補完無        | 0                                       |       |
|     | 10 RD07                    | CLR51      | 外出時刻3          | 文字列 |      | 0         | 補完無        | 0                                       |       |
|     | 11 RD09                    | CLR51      | 展り時刻3          | 文字列 |      | 0         | 補完無        | 0                                       |       |
| (4) | 2                          | 任意         |                | 文字列 |      | 0         |            | 0                                       |       |
|     | $\sim$                     |            |                |     |      |           |            |                                         |       |
|     |                            |            |                |     |      |           |            |                                         |       |
|     |                            |            |                |     |      |           |            |                                         |       |
|     |                            |            |                |     |      |           |            |                                         |       |
|     |                            |            |                |     |      |           |            |                                         |       |
|     |                            |            |                |     |      |           |            |                                         |       |
|     |                            |            |                |     |      |           |            |                                         |       |
|     |                            |            |                |     |      |           |            |                                         |       |
| Γ   | フィールドの並び者                  | 考え.        |                |     |      | 6         | 18 to 1    |                                         |       |
|     |                            |            |                |     |      |           | ッターなし      | · ~ ~ ~ ~ ~ ~ ~ ~ ~ ~ ~ ~ ~ ~ ~ ~ ~ ~ ~ |       |
|     |                            |            |                |     |      |           |            |                                         |       |
|     |                            |            |                |     |      |           |            | = 7                                     | 7     |
|     |                            |            |                |     |      |           | π1         | 反る                                      |       |
|     |                            |            |                |     |      |           |            |                                         | _     |
|     | G JIM                      |            |                |     |      |           |            | CLOC                                    | K – N |

①運用いただいている勤務形態に合わせたフィールド数を設定します。

この例ではフィールド数は就業奉行21シリーズは「12」、VERP/iシリーズは「11」と設定し、「変更」 をクリックします。

②ヘッダーを設定します。ヘッダー名称は次項の「入力内容」を参照ください。

(注)大文字で入力してください。

③業務番号をご利用の場合のみ、桁数指定に就業奉行21シリーズは「3」、VERP/iシリーズは「4」を設定し、桁補完は「前ゼロ※」を設定します。この設定によって「就業奉行」の「勤務体系コード」と桁数と形式 をそろえます。

### (注)これ以外のフィールドは、「補完無」を設定します。「前ゼロ」と「前ゼロ※」の2つがあります。

④「就業奉行 21」と連携する場合には、最終列に必ず「ヘッダー」「フィールド」ともに空白を設定します。

⑤「ヘッダーあり」を選択します。

⑥「完了」をクリックし、「就業奉行」への変換設定が終了します。

| 入力 | 内容 | (例) |
|----|----|-----|
|    |    |     |

| No. | ヘッダー         | データソース | フィールド  | 説明                      |
|-----|--------------|--------|--------|-------------------------|
|     | 21/V ERP i   |        |        |                         |
| 1   | MK01/EBAS001 | 社員マスタ  | 社員番号   | 就業奉行は10桁の社員番号が可能。       |
| 2   | RN01/LTLT001 | CLR51  | 対象日付   |                         |
| 3   | 21 シリーズ      | CLR51  | 業務番号   | 就業奉行の「勤務体系コード」又は「事由コード」 |
|     | RN02         |        |        | を使用する場合に設定します。          |
|     | または          |        |        | タイムレコーダーCLR50の「業務番号」を就  |
|     | RN03         |        |        | 業奉行の「勤務体系コード」又は「事由コード」  |
|     |              |        |        | としてお使いいただけます。           |
|     | VERP/i シリース゛ |        |        | タイムレコーダーCLR50の業務番号は01   |
|     | LTLT003      |        |        | ~99まで入力できます。            |
|     |              |        |        | 就業奉行21シリーズの「勤務体系コード」は0  |
|     |              |        |        | 01~999まで入力できます。         |
|     |              |        |        | 就業奉行21シリーズの「事由コード」は001  |
|     |              |        |        | ~999まで入力できます。           |
|     |              |        |        | 出勤打刻の「業務番号」がデータとして取り込ま  |
|     |              |        |        | れます。                    |
| 4   | RD01/LTDT001 | CLR51  | 出勤時刻   |                         |
| 5   | RD02/LTDT002 | CLR51  | 退勤時刻   |                         |
| 6   | RD03/LTDT003 | CLR51  | 外出時刻1  |                         |
| 7   | RD04/LTDT004 | CLR51  | 戻り時刻1  |                         |
| 8   | RD05/LTDT005 | CLR51  | 外出時刻 2 |                         |
| 9   | RD06/LTDT006 | CLR51  | 戻り時刻2  |                         |
| 10  | RD07/LTDT007 | CLR51  | 外出時刻3  |                         |
| 11  | RD08/LTDT008 | CLR51  | 戻り時刻3  |                         |
| 12  |              | 任意     |        | VERP/i は設定不要            |

※ タイムレコーダーCLR51の一日の外出・戻り回数は各3回までです。

※ 「直行(出勤手入力)」「直帰(退勤手入力)」打刻は、エラーリストに表示されます。

※ 上記は入力例です。運用形態にあわせ設定してください。

「就業奉行」でインポートしない項目は、設定不要です。詳細は「就業奉行」のマニュアルをご覧ください。

※ 上記は就業奉行VERPの「OBC受入形式」での設定の説明です。任意の形式で受け入れる運用の場合に は就業奉行VERP/i側での設定が必要です。

# ●「就業奉行」からデータを取り込む

「就業奉行」で「DATA連携ソフトCR51」からエクスポートした月次データをインポートします。 ①月次データの受入

「就業奉行」の汎用データ受入処理でインポートします。

(随時処理-5.汎用データ受入)

| 蘇業奉行21 Ver.Ⅲ     終了の) オブション(の) へルプ(り)                                                                                                    |                                                                                                    |              |
|----------------------------------------------------------------------------------------------------|----------------------------------------------------------------------------------------------------|--------------|
|                                                                                                    |                                                                                                    | 10月          |
| メインメニュー         通信         通信         第二、         第二、         第二、         第二、         第二、         第二、         第二、         第二、         第二、         第二、         第二、         第二、         第二、         第二、         第二、         第二、         1.後、 | 施時处理     1.データコピー発現       1.データコピー発現       2.処理状況初期化       3.翌年度更新処理       4.汎用データ作成       5.労用データ学ス       6.社員マスター移動       7.データ修復処理       8.プログラム更新処理 |              |
|                                                                                                    |                                                                                                    | /12/01 13:13 |

「汎用データ受入」の「受入データ選択」で、就業データを選択し、「OK」をクリックします。

| <mark>襚</mark> 载葉奉行21 Ver.Ⅲ                                                                                                    |                                                                                                    |      |
|----------------------------------------------------------------------------------------------------|----------------------------------------------------------------------------------------------------|------|
| 終了(2) オブション(2) ヘルプ(出)                                                                                                    |                                                                                                    |      |
| F S V                                                                                                    |                                                                                                    |      |
| メインメニュー         ● 様 能         ● 様 化         ● 様 入 処 理         ● 様 予 処 理         ● 様 時 処 理         ● 0BC Netサービス         ● 0.終 7 | 随時免費       1.データコピー毎月       3.用デーク受入       2.処理状況:       ・翌年度更:       ・2.受入デーク選択       ・社員権額       ・配業デーラ:       4.汎用デー:       ○配業デーラ:       ダリ入れるデータを選択してきい。       5.洗用デー:       ジリ入れるデータを選択してきい。       6.社員マスター移動       7.データ修復処理       0.プログラム更新処理 |      |
|                                                                                                    | 05/12/01                                                                                                    | 1315 |

「汎用データ受入-就業データ」の受入元ファイル名で、受入月と変換データの保存先を指定します。 必要に応じ「処理済社員のデータも受け入れる」「受入済リストを印刷する」にチェックを付けてください。

| <ul> <li></li></ul>                   |                                                                              |            |
|---------------------------------------|------------------------------------------------------------------------------|------------|
| F 5 V                                 |                                                                              |            |
| メインメニュー                               | 随时关键                                                                         |            |
|                                       |                                                                              |            |
| ····································· | <ul> <li>         「処理済社員のデータも受け入れる」         「受入済リストを印刷する         </li> </ul> |            |
| <b>建</b> 度的处理                         | 受入元ファイル名<br>C:¥Documents and Settings¥kje¥デスクトップ¥変換♪ 参照(B)                   |            |
| Net OBC Netサービス<br>・<br>・<br>・<br>終了  |                                                                              |            |
|                                       | 7.データ修復処理                                                                    |            |
|                                       | 8. ブログラム更新処理                                                                 |            |
|                                       | 05/1                                                                         | 2/01 13:17 |

「OK」押すとデータインポートを開始します。

| <mark>虁</mark> 就業奉行21 Ver.Ⅲ                                               |                                                                                                    |       |
|---------------------------------------------------------------------------|----------------------------------------------------------------------------------------------------|-------|
| 総了(10) オブション(20) ヘルプ(11)<br>F S V                                         | ]]                                                                                                    |       |
| メインメニュー<br>● 様 他<br>● 導入処理<br>● 減業管理<br>● 随時処理<br>● OBC Netサービス<br>■ 0.終了 | 度時差理       1.データコピー発現       2. 処理状況初期化       汎用データ受入- 紙業データ       3. 翌年鼎       (1. 汎用データの受入が除了しました。       4. 汎用データ受入       5. 汎用データ受入       6. 社員マスター移動       7. データ修復処理       8. ブログラム更新処理 |       |
|                                                                           | 05/12/01                                                                                                    | 13:18 |

「汎用データの受入が終了しました。」メッセージで受入が終了します。

| 1100    | 未設定      |      |      |       |       |       |          |        |       |       |          |      |      |
|---------|----------|------|------|-------|-------|-------|----------|--------|-------|-------|----------|------|------|
| í 禹     | 社員番号 氏 名 |      | 社    | 負順    | 未打刻   | 平成    | 17年 10月: | 分 タイム: | カード 未 | 远理社員  | 10       |      |      |
|         | 100004   |      |      |       | 面 面   | 処     | 理済       |        |       |       |          |      |      |
| 付曜      | 勤務体系     | 事由   | 出勤   | 退出    | 外出1   | 再入1   | 出勤時間     | 遅刻時間   | 早退時間  | 外出時間  | 普通残業     | 深夜残業 | 休出残業 |
| )/01 ±  | 001:通常勤務 | 1:特休 | 9:00 | 18:00 | 10:00 | 10:15 |          | -      |       |       |          | -    |      |
| /02 日   | 001:通常勤務 | 0:通常 |      |       |       |       |          |        |       |       |          |      |      |
| /03 月   | 001:通常勤務 | 0:通常 | 9:00 | 18:00 | 10:00 | 10:15 | 7:15     |        |       | 0:45  | į j      |      |      |
| /04 火   | 001:通常勤務 | 0:通常 | 9:00 | 18:00 | 10:00 | 10:15 | 7:15     |        |       | 0:45  |          |      |      |
| )/05 水  | 001:通常勤務 | 0:通常 | 9:00 | 18:00 | 10:00 | 10:15 | 7:15     |        |       | 0:45  |          |      |      |
| /06 木   | 001:通常勤務 | 0:通常 | 9:00 | 18:00 | 10:00 | 10:15 | 7:15     |        |       | 0:45  |          |      |      |
| /07 金   | 001:通常勤務 | 0:通常 | 9:00 | 18:00 | 10:00 | 10:15 | 7:15     |        |       | 0:45  |          |      |      |
| /08 ±   | 001:通常勤務 | 0:通常 | 9:00 | 18:00 | 10:00 | 10:15 | 7:15     |        |       | 0:45  |          |      |      |
| 0/09 🗄  | 001:通常勤務 | 0:通常 |      |       |       |       |          |        |       |       |          |      |      |
| )/10 祝  | 001:通常勤務 | 0:通常 | 9:00 | 18:00 | 10:00 | 10:15 | 7:15     |        |       | 0:45  |          |      |      |
| )/11 火  | 001:通常勤務 | 0:通常 | 9:00 | 18:00 | 10:00 | 10:15 | 7:15     |        |       | 0:45  | ( )      |      |      |
| 0/12 水  | 001:通常勤務 | 0:通常 | 9:00 | 18:00 | 10:00 | 10:15 | 7:15     |        |       | 0:45  |          |      |      |
| )/13 木  | 001:通常勤務 | 0:通常 | 9:00 | 18:00 | 10:00 | 10:15 | 7:15     |        |       | 0:45  |          |      |      |
| 0/14 金  | 001:通常勤務 | 0:通常 | 9:00 | 18:00 | 10:00 | 10:15 | 7:15     |        |       | 0:45  |          |      |      |
| 0/15 ±  | 001:通常勤務 | 0:通常 | 9:00 | 18:00 | 10:00 | 10:15 | 7:15     |        |       | 0:45  |          |      |      |
| 0/16 日  | 001:通常勤務 | 0:通常 |      |       |       |       |          |        |       |       |          |      |      |
| 0/17 月  | 001:通常勤務 | 0:通常 | 9:00 | 18:00 | 10:00 | 10:15 | 7:15     |        |       | 0:45  |          |      |      |
| 0/18 火  | 001:通常勤務 | 0:通常 | 9:00 | 18:00 | 10:00 | 10:15 | 7:15     |        | -     | 0:45  |          |      |      |
| 0/19 7K | 001:通常勤務 | 0:通常 | 9:00 | 18:00 | 10:00 | 10:15 | 7:15     |        |       | 0:45  |          |      |      |
| 0/20 木  | 001:通常勤務 | 0:通常 | 9:00 | 18:00 | 10:00 | 10:15 | 7:15     |        |       | 0:45  |          |      |      |
|         |          |      | <    |       |       | >     | 4        |        | 101   | 1     | <u> </u> | 1    | >    |
|         |          | 合出勤  | 休出   | 特休    | 有休    | 欠勤    | 出勤時間     | 遅刻時間   | 早退時間  | 外出時間  | 普通残業     | 深夜残業 | 休出残業 |
|         |          |      | 0.0  | 1.0   | 0.0   | 0.0   | 174:00   | 0:00   | 0.00  | 18.00 | 0.00     | 0.00 | 0.00 |

②インポートしたデータは、タイムカード入力画面で確認します。